## Instructions for Completing and Uploading the Report of Transactions

#### 1. Log onto myCDFI

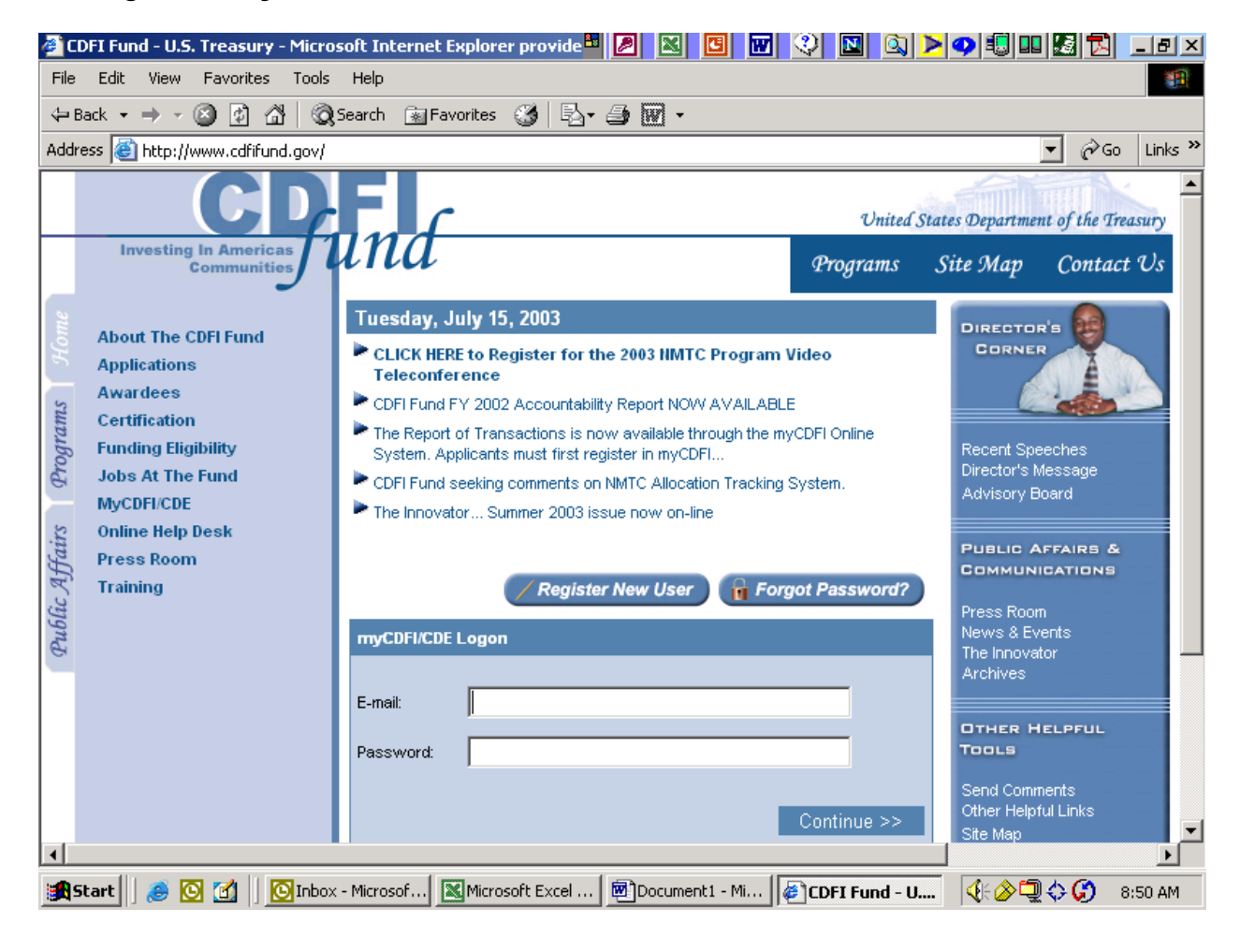

2. Click on Access myCDFI Information and log on by entering your organization's EIN

| 🚈 CDFI Fund - U.S. Treasury - Microsoft Internet Explorer provide 🖽 💋 🔣 📴 🐨 😲 🔟 🔯 Þ ⊄                           |             |           |
|----------------------------------------------------------------------------------------------------|-------------|-----------|
| File Edit View Favorites Tools Help                                                                             |             | <b>1</b>  |
| ← Back ▼ → ▼ 🙆 🛐 🖓 😡 Search 📾 Favorites 🔇 🖏 🖓 🚽 🗐 マ                                                             |             |           |
| Address 🕘 https://www.cdfifund.gov/myCDFI/index.asp?goto=Menu                                                   | <b>▼</b> ∂G | o Links » |
| myCDFI                                                                                                    |             | <u> </u>  |
| Please choose from the following menu items                                                                     | l l         |           |
| I would like to:                                                                                                |             |           |
| <ul> <li>Access myCDFI organization</li> <li>Request user access to a registered myCDFI organization</li> </ul> |             |           |
| Register a new myCDFI organization                                                                              |             |           |
| Change my password                                                                                              |             |           |
|                                                                                                    |             |           |
|                                                                                                    |             |           |
|                                                                                                    |             |           |
|                                                                                                    |             |           |
|                                                                                                    |             |           |
|                                                                                                    |             |           |
| Start 🛛 🧀 🖸 🚺 🗍 🖸 Inbox - Microsof 🕅 Microsoft Excel 🖉 Document1 - Mi 🖗 CDFI Fund - U                           | ᢤᢙ᠋ᢩ᠅ᢗ      | 8:51 AM   |

## 3. Click on **Application** (in the upper right corner)

| 🚰 myCDFI: BEA Test Applicant - Microsoft Internet Explorer provi 🖽 📝                                        | ) 🛛 🖸 🐨 🕸 🗳 🔍 🔍 🔍 🔍 🗳 🔜 🖾                                |
|----------------------------------------------------------------------------------------------------|----------------------------------------------------------|
| File Edit View Favorites Tools Help                                                                         |                                                          |
| 🗢 Back 🔹 🤿 🔹 😰 🖓 🔯 QSearch 📓 Favorites 🔇 🖏 🛃                                                                |                                                          |
| Address 💩 https://www.cdfifund.gov/myCDFI/portal.asp?section=Home                                           | ▼ 🖓 Go Links ≫                                           |
| myCDFI BEA Test Ap                                                                                          | Administrator Login: Administrator Login: Margi Nilson   |
| Tuesday, July 15, 2003                                                                                      | Home Applications Manage Account Mapping Log Out         |
| CDFI Fund Home   CDFI Fund Mapping                                                                          |                                                          |
| Announcements                                                                                               | Activity                                                 |
| $\gg$ CLICK HERE to Register for the 2003 NMTC Program Video Teleconfe                                      | There is currently no activity for this account          |
| CDFI Fund FY 2002 Accountability Report NOW AVAILABLE                                                       |                                                          |
| The Report of Transactions is now available through the myCDFI Online System used first register in myCDFI. | tem. Applicants Quick Links                              |
| <ul> <li>CDELEurod seeking comments on NMTC Allocation Tracking System</li> </ul>                           | Access Another Organazation                              |
| The Innovator - Summer 2003 issue now on-line                                                               | 2003 Applications                                        |
|                                                                                                    | Saved Investment Areas                                   |
| Communication                                                                                               | Manage Account                                           |
| » Contact the CDFI Webmaster                                                                                |                                                          |
| » Contact the CDFI IT Help Desk                                                                             |                                                          |
|                                                                                                    |                                                          |
|                                                                                                    |                                                          |
|                                                                                                    |                                                          |
|                                                                                                    |                                                          |
|                                                                                                    | Y                                                        |
| 🔀 Start 🛛 🅭 🖸 🚮 🗍 🖸 Inbox - Microso 🕅 Microsoft Excel 👼 D                                                   | Document1 - Mi   🔄 myCDFI: BEA 🛛 🍕 🏈 🗐 🗘 🍏 🖂 🛛 8:57 AM 👘 |

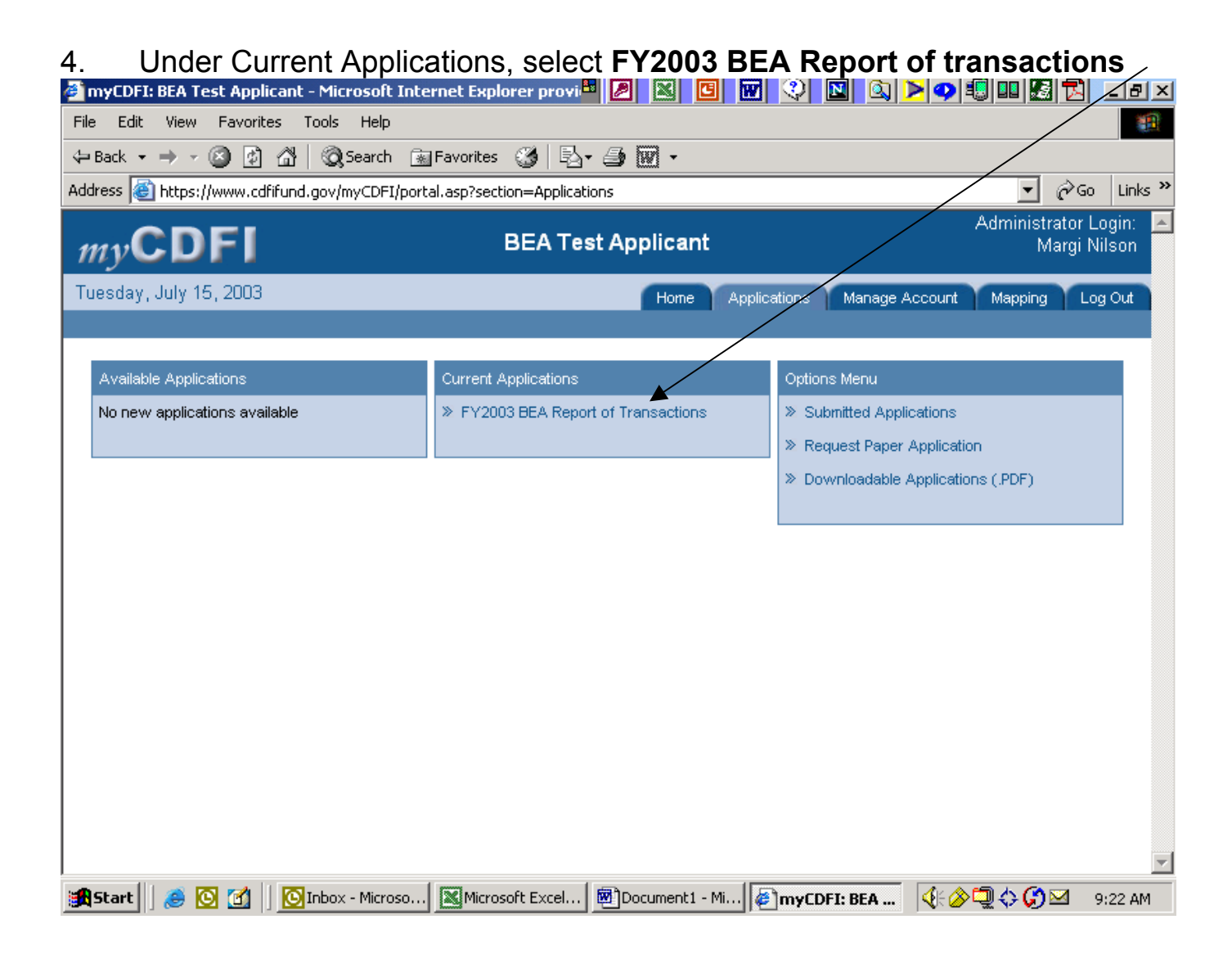

# 5. Select Download Report of Transactions

| MyCDFI: BEA Test App | licant - Microsoft Internet Explorer provi 🖽 🖉 🔯 🔟 🐨 🕄 🔟 🚳 🎽 🤗 | 9 🕄 💷 🌌 🔁              | _ 8 ×              |
|----------------------|----------------------------------------------------------------|------------------------|--------------------|
| <i>my</i> CDFI       | BEA Test Applicant                                             | Administrator<br>Margi | Login: 🔼<br>Nilson |
|                      | BEA Report of Transactions                                     |                        |                    |
|                      | » Download the Report of Transactions Document                 |                        |                    |
|                      | > Upload the Report of Transactions Electronically             |                        |                    |
|                      | » Close Window                                                 |                        |                    |
|                      |                                                                |                        |                    |
|                      |                                                                |                        |                    |
|                      |                                                                |                        |                    |
|                      |                                                                |                        |                    |
|                      |                                                                |                        |                    |
|                      |                                                                |                        |                    |
|                      |                                                                |                        |                    |
|                      |                                                                |                        |                    |
|                      |                                                                |                        |                    |
|                      |                                                                |                        |                    |
|                      |                                                                |                        |                    |
|                      |                                                                |                        |                    |
|                      |                                                                |                        |                    |
|                      |                                                                |                        |                    |
|                      |                                                                |                        | <b>*</b>           |
| 🕅 Start 🛛 🍮 🙆 🗹      | UInbox - Mi Microsoft Document MyCDFI: B                       | ጅϤ╢ᢗᅷᢗᡗᢂ               | 9:24 AM            |

6. Select **Open** (If you have already completed the Report of Transactions file, then open the file and skip to Step 9 below)

| 🐔 myCDFI: BEA Test App | icant - Microsoft Internet Explorer provi 🏪 🖉 🔣 🖸 🕅 父 🔟 🔯 ≽                                                                                                    | 앚 🗐 💷 🌌 🔁 .                | _ 8 ×             |
|------------------------|----------------------------------------------------------------------------------------------------|----------------------------|-------------------|
| <i>my</i> CDFI         | BEA Test Applicant                                                                                                    | Administrator L<br>Margi N | ogin: 🔼<br>iilson |
|                        | BEA Test Applicant  EEA Report of Transactions  Download the Report of Transactions Document  Upload the Report of Transactions Electronically  Close Window  File Download  Vou are downloading the file:report of_transactions.xls from www.cdfifund.gov  Would you like to open the file or save it to your computer?  Upen Save Cancel More Info  Always ask before opening this type of file | Margi N                    | ilson             |
| 🏦 Start 🛛 🅭 💽 🚮        | Inbox - Mi                                                                                                    | ₭⊘₽₽¢€₽                    | 9:24 AM           |

| 7.                   |      | Save Report of                                              | Transa                      | ctions             | to your c     | omputer                      |                     |                         |            |
|----------------------|------|-------------------------------------------------------------|-----------------------------|--------------------|---------------|------------------------------|---------------------|-------------------------|------------|
|                      | dicr | osoft Excel - 2003_bea_report                               | t_of_transa                 | ctions[1].x        | s 🏜 🖉         | X C W V                      | N 🔊 🔁               | 1 🕄 💷 🌆 🔁               | _ 8 ×      |
|                      | Eile | Edit <u>V</u> iew <u>I</u> nsert F <u>o</u> rmat <u>T</u> o | ols <u>D</u> ata <u>W</u> i | indow <u>H</u> elp |               |                              |                     |                         | _ 8 ×      |
| ÷3                   | D    | <u>N</u> ew                                                 | Ctrl+N                      | Sheet 👗            | 🖻 🛍 h 🖻       | ן איז מא <mark>ו</mark>      | 100% 👻 📜            | 📫 Page Break 🖕          |            |
| ي ر<br>نور ا         | 2    | Open                                                        | Ctrl+O                      |                    | <br>∎ E⊒   ∞Q | ┍═┍═╵╩╸╩╸╩╸                  | →, ₩ 4P <b>▽</b>    | • • 0 00 mm _           |            |
|                      | -    | ⊆lose                                                       |                             |                    | = 123   J 123 |                              | ⊐″n¥∠.              | /*   0. + .0 <u>* .</u> | •          |
|                      |      | Save                                                        | Ctrl+S                      |                    | С             | D                            | E                   | F                       | =          |
|                      | Γ    | Save <u>A</u> s                                             |                             |                    |               |                              |                     |                         | <u> </u>   |
|                      |      | Save as Web Page                                            |                             | )FI F              | und E         | BEA Repo                     | ort of <sup>-</sup> | Transad                 | cti∈       |
| 1                    | _    | Save <u>W</u> orkspace                                      |                             | [•••               |               |                              |                     |                         |            |
|                      | _    | We <u>b</u> Page Preview                                    |                             | Dollar<br>e or     | Amount        | Census Tract<br>(Financing & | Date of             | Date of Initial         | Dat        |
|                      |      | Page Setyp                                                  |                             | nt of              | Disbursed     | Service Activities           | Execution           | Disbursement            | Disb       |
| 2                    | -    | Prin <u>t</u> Area                                          | +                           | cuons              | to Date       | ONLY)                        | mo/day/yy           | mo/day/yy               | m          |
| 4                    | Q    | Print Pre <u>v</u> iew                                      |                             | <u> </u>           |               |                              |                     |                         |            |
| 5                    | 9    | Print                                                       | Ctrl+P                      |                    |               |                              |                     |                         |            |
| 6                    |      | Send To                                                     | •                           |                    |               |                              |                     |                         |            |
| 7                    | -    | Properties                                                  |                             | L                  |               |                              |                     |                         |            |
| 8                    |      |                                                             |                             | <u> </u>           |               |                              |                     |                         |            |
| 10                   | -    | 1\2003_bea_report_of_transa                                 | ctions(                     | <b>├</b> ──        |               |                              |                     |                         |            |
| 11                   |      | 2 H:\BEA\\Louisville BEA Award                              | ees.xis                     |                    |               |                              |                     |                         |            |
| 12                   |      | 3 H:(BEA(A)All ROUND CDFI Pari                              | ooool-                      |                    |               |                              |                     |                         |            |
| 13                   | -    | HI: (DEA(AII (DEA AWardees to                               | 2002.XIS                    |                    |               |                              |                     |                         |            |
| 14                   |      | <u>5</u> h: (Mahay (DEA NA WEENY Jul)                       | y 11.XIS                    | L                  |               |                              |                     |                         |            |
| 15                   | -    | E <u>x</u> it                                               |                             |                    |               |                              |                     |                         |            |
| 17                   | F    |                                                             |                             |                    |               |                              |                     |                         |            |
| 18                   |      |                                                             |                             |                    |               |                              |                     |                         |            |
| 19                   |      |                                                             |                             |                    |               |                              |                     |                         |            |
| 20<br>  <b>   </b> • |      | ▶ 2003 BEA Report of Trans                                  | i<br>actions /              |                    | <u> </u>      | •                            |                     |                         | ▼<br>● ● ● |
| <b>:</b>             | Sta  | rt 🛛 🥭 🖸 🚮 🗍 🙆 Inbo                                         | Instr                       | emyC               | emyC          | 2003 <b>2003</b>             | 4:4                 | ≽⊒¢ເ)⊠ 9                | :33 AM     |

8. Complete the Report of Transactions following the instructions in the Application: if you do not complete the spreadsheet correctly, the system will not allow you to upload it (see below for more details). Under Census Tract, please enter the 11 digit Geo. Unit Code – not the 6 digit Unit Name. For CDFI Related transactions, enter 0 under Impact.

| 🔣 Microsoft Excel - 2003_bea_report_of_transactions(1).xls 🛛 🖉 🔣 📴 👿 😲 🔟 🙆 🕨 😌 🗓 💷 🌆 🖾 💶 🖉 |                                                                                                 |                                                       |                                |                                                            |                                          |                                                         |                                            |                            |          | ×        |  |  |
|--------------------------------------------------------------------------------------------|-------------------------------------------------------------------------------------------------|-------------------------------------------------------|--------------------------------|------------------------------------------------------------|------------------------------------------|---------------------------------------------------------|--------------------------------------------|----------------------------|----------|----------|--|--|
| Eile Edit View Insert Format Iools Data Window Help                                        |                                                                                                 |                                                       |                                |                                                            |                                          |                                                         |                                            |                            |          |          |  |  |
| 103                                                                                        | 🐼 🗅 📸 😝 関 🝓 🙈 🚭 💁 🌮 Delete Sheet 👗 陶 🗟 市 📾 🗇 👳 🖓 🗸 🖬 😫 Խ 🕞 🖓 🖬 🖓 👘 👘 🖄                          |                                                       |                                |                                                            |                                          |                                                         |                                            |                            |          |          |  |  |
|                                                                                            |                                                                                                 |                                                       |                                |                                                            |                                          |                                                         |                                            |                            |          |          |  |  |
|                                                                                            |                                                                                                 |                                                       |                                |                                                            |                                          |                                                         |                                            |                            |          |          |  |  |
|                                                                                            | 117 =                                                                                           |                                                       |                                |                                                            |                                          |                                                         |                                            |                            |          |          |  |  |
|                                                                                            | A                                                                                               | В                                                     | С                              | D                                                          | E                                        | F                                                       | G                                          | Н                          |          |          |  |  |
| 1                                                                                          | 2003 CDFI Fund BEA Report of Transactions                                                       |                                                       |                                |                                                            |                                          |                                                         |                                            |                            |          |          |  |  |
| 2                                                                                          | Service<br>Provided/Borrower/Investee                                                           | Total Dollar<br>Value or<br>Amount of<br>Transactions | Amount<br>Disbursed<br>to Date | Census Tract<br>(Financing &<br>Service Activities<br>ONLY | Date of<br>Execution<br><u>mo/dau/yy</u> | Date of Initial<br>Disbursemen<br>t<br><u>mo/day/yy</u> | Date of Final<br>Disbursement<br>mo/day/yy | Type of<br><u>Activity</u> | Impact   |          |  |  |
| 3                                                                                          | Test                                                                                            | \$ 100,000                                            | \$100,000                      |                                                            | 5/31/2003                                | 5/31/2003                                               | 5/31/2003                                  | DS                         |          | - 11     |  |  |
| 4                                                                                          | lest                                                                                            | \$ 100,001<br>© 400,002                               | \$100,001                      |                                                            | 5/31/2003                                | 5/31/2003                                               | 5/31/2003                                  | DS<br>DS                   |          | - 1      |  |  |
| 5                                                                                          | Test                                                                                            | \$ 100,002<br>\$ 100,003                              | \$100,002                      |                                                            | 5/31/2003                                | 5/31/2003                                               | 5/31/2003                                  | DS<br>DS                   |          | -        |  |  |
| 7                                                                                          | Test                                                                                            | \$ 100,003                                            | \$100,003                      |                                                            | 5/31/2003                                | 5/31/2003                                               | 5/31/2003                                  | DS<br>DS                   |          | -        |  |  |
| 8                                                                                          | Test                                                                                            | \$ 100,004                                            | \$100,004                      |                                                            | 5/31/2003                                | 5/31/2003                                               | 5/31/2003                                  | DS                         | i        |          |  |  |
| 9                                                                                          | Test                                                                                            | \$ 100,006                                            | \$100,006                      |                                                            | 5/31/2003                                | 5/31/2003                                               | 5/31/2003                                  | DS                         |          | -        |  |  |
| 10                                                                                         | Test                                                                                            | \$ 100.007                                            | \$100.007                      |                                                            | 5/31/2003                                | 5/31/2003                                               | 5/31/2003                                  | DS                         |          |          |  |  |
| 11                                                                                         | Test                                                                                            | \$ 100.008                                            | \$100.008                      |                                                            | 5/31/2003                                | 5/31/2003                                               | 5/31/2003                                  | DS                         |          |          |  |  |
| 12                                                                                         | Test                                                                                            | \$ 100,009                                            | \$100,009                      |                                                            | 5/31/2003                                | 5/31/2003                                               | 5/31/2003                                  | DS                         |          |          |  |  |
| 13                                                                                         | Test                                                                                            | \$ 100,010                                            | \$100,010                      |                                                            | 5/31/2003                                | 5/31/2003                                               | 5/31/2003                                  | DS                         |          |          |  |  |
| 14                                                                                         | Test                                                                                            | \$ 100,011                                            | \$100,011                      |                                                            | 5/31/2003                                | 5/31/2003                                               | 5/31/2003                                  | DS                         |          |          |  |  |
| 15                                                                                         | Test                                                                                            | \$ 100,012                                            | \$100,012                      |                                                            | 5/31/2003                                | 5/31/2003                                               | 5/31/2003                                  | DS                         |          |          |  |  |
| 16                                                                                         | Test                                                                                            | \$ 100,013                                            | \$100,013                      |                                                            | 5/31/2003                                | 5/31/2003                                               | 5/31/2003                                  | DS                         |          |          |  |  |
| 17                                                                                         | Test                                                                                            | <u>\$ 100,014</u>                                     | <u>\$100,014</u>               |                                                            | 5/31/2003                                | 5/31/2003                                               | 5/31/2003                                  | DS                         |          | -        |  |  |
| 18                                                                                         |                                                                                                 |                                                       |                                |                                                            |                                          |                                                         |                                            |                            | Ĩ        | - 11     |  |  |
| 19                                                                                         |                                                                                                 |                                                       |                                |                                                            |                                          |                                                         |                                            |                            |          | - 11     |  |  |
| 20                                                                                         |                                                                                                 |                                                       |                                |                                                            |                                          |                                                         |                                            |                            |          | -        |  |  |
| 21                                                                                         |                                                                                                 |                                                       |                                |                                                            |                                          |                                                         |                                            |                            | <b> </b> | -        |  |  |
| 22                                                                                         |                                                                                                 |                                                       |                                |                                                            |                                          |                                                         |                                            |                            |          | - 11     |  |  |
| 23                                                                                         |                                                                                                 |                                                       |                                |                                                            |                                          |                                                         |                                            |                            |          | _        |  |  |
| 24                                                                                         |                                                                                                 |                                                       |                                |                                                            |                                          |                                                         |                                            |                            |          | _        |  |  |
| 23                                                                                         |                                                                                                 |                                                       |                                |                                                            |                                          |                                                         | 1                                          |                            | ⊨        | <u> </u> |  |  |
| ¶    1                                                                                     | P P ZUUS BEA REPORT OF I                                                                        | ransactions /                                         |                                |                                                            |                                          |                                                         |                                            |                            | •        | Ш        |  |  |
|                                                                                            | 🏦 Start 🛛 🧢 🔯 🚺 🔯 Inbox - Mi 📾 Instructio 🖉 myCDFI: B 🦃 myCDFI: B 😰 2003 be 🕺 🌾 🖉 🗘 💭 🗠 9:35 AM |                                                       |                                |                                                            |                                          |                                                         |                                            |                            |          |          |  |  |

### 9. **Highlight** the lines containing transactions and **copy**.

10. If myCDFI is not already open, you will have to log on and follow steps 1 - 3 above. If myCDFI is open, open the window by clicking on the tab at the bottom of the screen.  $\$ 

| 🚰 myCDFI: BEA Test App | olicant - Microsoft Internet Explorer provi 🗳 💋 🔣 🚺 👿 😲 💟                                                                                           | à 🕨 🥵 🖪 💶 🖾 💶 🗵                        |
|------------------------|----------------------------------------------------------------------------------------------------|----------------------------------------|
| <i>my</i> CDFI         | BEA Test Applicant                                                                                                    | Administrator Login: 🔼<br>Margi Nilson |
|                        | BEA Report of Transactions                                                                                                    |                                        |
|                        | » Download the Report of Transactions Document                                                                                                    |                                        |
|                        | <ul> <li>&gt;&gt;&gt;&gt;&gt;&gt;&gt;&gt;&gt;&gt;&gt;&gt;&gt;&gt;&gt;&gt;&gt;&gt;&gt;&gt;&gt;&gt;&gt;&gt;&gt;&gt;&gt;&gt;&gt;&gt;&gt;&gt;</li></ul> |                                        |
|                        |                                                                                                    |                                        |
|                        |                                                                                                    | v                                      |
| 🛃 Start 🛛 ಿ 🖸 🗹        | Dinbox - Mi Minstructio MyCDFI: B MyCDFI: 822003_bea                                                                                                | 🛛 🕀 🏈 🛄 🛟 🏈 🖂 9:37 AM                  |

11. Select Upload the Report of Transactions Electronically

12. Paste the data into the blue box by holding the Control key and typing V or by clicking on the right mouse button and selecting Paste Next, click on Preview Data to make sure the data has been entered correctly.

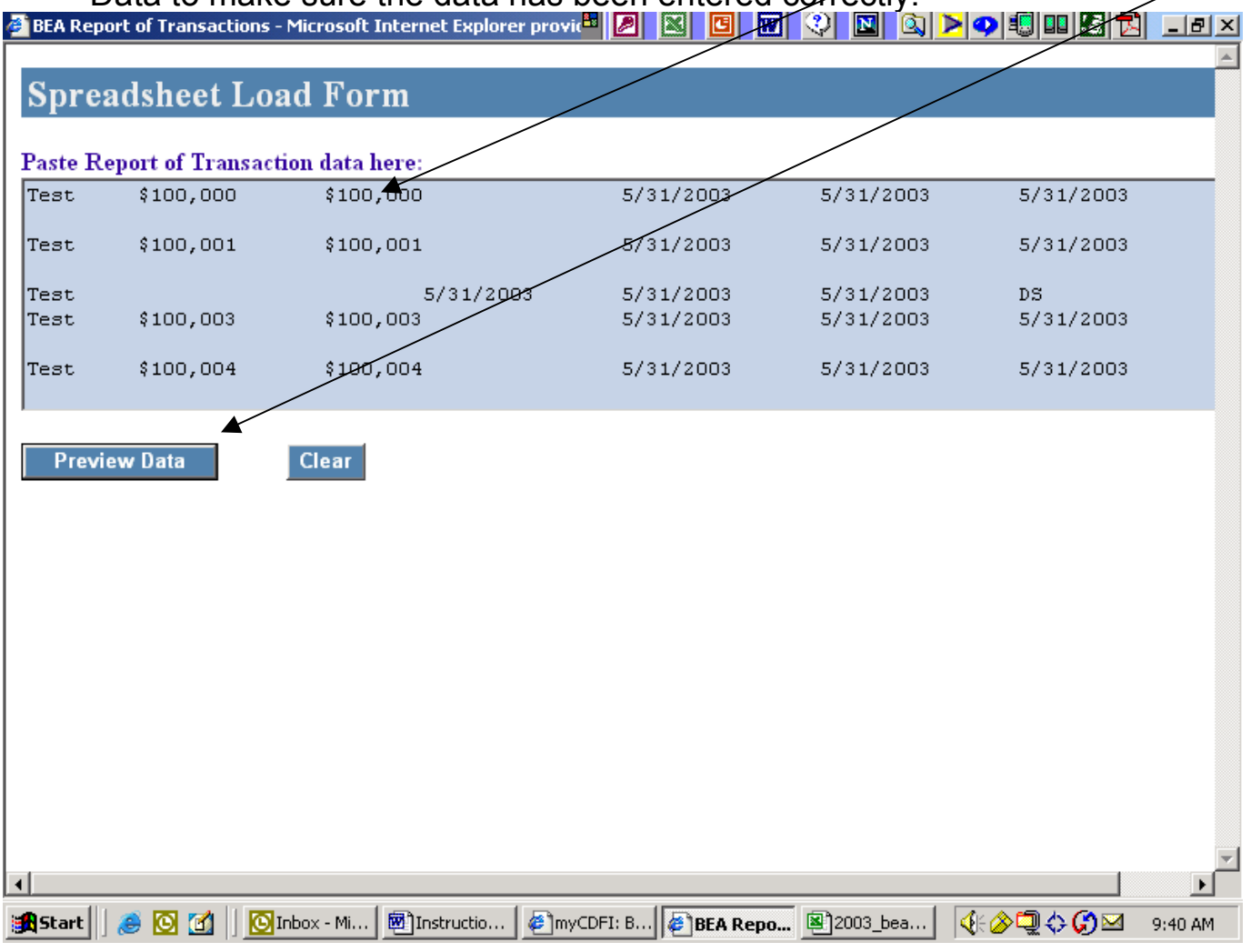

13. Incorrectly completed fields will be highlighted in Red. You must return to the Excel file to correct any errors. Then, repeat Steps 9-12 above to resubmit the data.

| BEA Repo                      | ort of Trans                               | actions - Micr | osoft Internet E     | kplorer provic <sup>a</sup> |                              | 🛛 💟 💟                           | 📘 🔍 💌 🔍 🕄                     | 0 🖸 🔀                      | _ 8 ×         |
|-------------------------------|--------------------------------------------|----------------|----------------------|-----------------------------|------------------------------|---------------------------------|-------------------------------|----------------------------|---------------|
| Paste Ro                      | eport of Ti                                | ransaction d   | lata here:           |                             |                              |                                 |                               |                            |               |
| Test                          | \$100,0                                    | 100            | \$100,000            |                             | 5/31/2003                    | 5/31/                           | 2003 5                        | 5/31/2003                  |               |
| Test                          | \$100,0                                    | 01             | \$100,001            |                             | 5/31/2003                    | 5/31/                           | 2003 5                        | 5/31/2003                  |               |
| Test                          |                                            |                | 5/31                 | L/2003                      | 5/31/2003                    | 5/31/                           | 2003 D                        | S                          |               |
| Test                          | \$100,0                                    | 103            | \$100,003            |                             | 5/31/2003                    | 5/31/                           | 2003 5                        | 5/31/2003                  |               |
| Test                          | \$100,0                                    | 104            | \$100,004            |                             | 5/31/2003                    | 5/31/                           | 2003 5                        | 5/31/2003                  |               |
| Previ                         | ew Data                                    | Cle            | ar                   |                             |                              |                                 |                               |                            |               |
| •<br>Ze<br>All eri<br>accepte | Impact n<br>ero (0);<br>rors must<br>ed.   | wst be a v     | whole number         | r. If there                 | e is no impa<br>(sheet and r | et or impact<br>e-pasted bef    | does not ag                   | oply please<br>insaction(s | ente<br>) can |
|                               |                                            |                |                      |                             |                              |                                 |                               |                            |               |
| S<br>Pr<br>Bo<br>Ir           | Service<br>rovided-<br>prrower-<br>nvestee | Amount         | Arnount<br>Disbursed | Census Tract                | Execution<br>Date            | Initial<br>Disbursement<br>Date | Final<br>Disbursement<br>Date | Activity Type              | Im            |
| Test                          | : !                                        | \$100,000      | \$100,000            |                             | 5/31/2003                    | 5/31/2003                       | 5/31/2003                     | DS                         |               |
| Test                          | :                                          | \$100,001 🖌    | \$100,001            |                             | 5/31/2003                    | 5/31/2003                       | 5/31/2003                     | DS                         |               |
| 🕨 Test                        |                                            |                |                      |                             | 5/31/2003                    | 5/31/2003                       | 5/31/2003                     | DS                         |               |
|                               |                                            |                |                      |                             |                              |                                 |                               |                            |               |
| Start                         | 🥭 🖸 🗹                                      | Inbox 🖸        | Mi 🕅 Instruc         | tio 🖉 myCI                  | OFI: B                       | Repo 🔊 2003_                    | bea 🤇 🌾 🏈 🕻                   | <b>⊇⇔(;)⊠</b> ⊴            | 9:46 AM       |
|                               |                                            |                |                      |                             |                              |                                 |                               |                            |               |

14. Click on Clear to remove the old transaction data.

### 15. Click on Load Data

| EA Report of Tra                  | ansactions - Micr                       | osoft Internet E    | xplorer provic <sup>a</sup> |                   |                         | <u>  Q  &gt; 9 4</u>  |                 |   |  |  |
|-----------------------------------|-----------------------------------------|---------------------|-----------------------------|-------------------|-------------------------|-----------------------|-----------------|---|--|--|
| nnoodek                           | act I and                               | Form                |                             |                   |                         |                       |                 |   |  |  |
| preadsne                          | eet Load                                | Form                |                             |                   |                         |                       |                 |   |  |  |
|                                   |                                         |                     |                             |                   |                         |                       |                 |   |  |  |
| ste Keport of                     |                                         |                     |                             | 5/31/2003         | 5/31/                   | 2003                  | 5/31/2003       |   |  |  |
| 1                                 | ,,,,,,,,,,,,,,,,,,,,,,,,,,,,,,,,,,,,,,, | 100,000             |                             | 3, 31, 2003       | 3/ 31/                  | 2003 .                | 5/ 51/ 2005     |   |  |  |
| st \$100                          | 0,001                                   | \$100,004           |                             | 5/31/2003         | 5/31/                   | 2003 !                | 5/31/2003       |   |  |  |
| 1<br>st \$100                     | 0,002                                   | \$100,002           |                             | 5/31/2003         | 5/31/                   | 2003 5                | 5/31/2003       |   |  |  |
| 1<br>st \$100                     | 0,003                                   | \$100,003           |                             | 5/31/2003         | 5/31/                   | 2003 !                | 5/31/2003       |   |  |  |
| 1<br>st \$100                     | 0,004                                   | \$100,004           | $\backslash$                | 5/31/2003         | 5/31/                   | 2003 !                | 5/31/2003       |   |  |  |
|                                   |                                         |                     |                             |                   |                         |                       |                 |   |  |  |
| Service<br>Provided-<br>Borrower- | Amount                                  | Amount<br>Disbursed | Census Tract                | Execution<br>Date | Initial<br>Disbursement | Final<br>Disbursement | : Activity Type |   |  |  |
| Investee                          |                                         |                     |                             |                   | Date                    | Date                  |                 |   |  |  |
| Test                              | \$100,000                               | \$100,000           |                             | 5/31/2003         | 5/31/2003               | 5/31/2003             | DS              | 1 |  |  |
| Test                              | \$100,001                               | \$100,001           |                             | 5/31/2003         | 5/31/2003               | 5/31/2003             | DS              | 1 |  |  |
| Test                              | \$100,002                               | \$100,002           |                             | 5/31/2003         | 5/31/2003               | 5/31/2003             | DS              | 1 |  |  |
| Test                              | \$100,003                               | \$100,003           |                             | 5/31/2003         | 5/31/2003               | 5/31/2003             | DS              | 1 |  |  |
| Test                              | \$100,004                               | \$100,004           |                             | 5/31/2003         | 5/31/2003               | 5/31/2003             | DS              | 1 |  |  |
| Test                              | \$100,005                               | \$100,005           |                             | 5/31/2003         | 5/31/2003               | 5/31/2003             | DS              | 1 |  |  |
| Test                              | \$100.006                               | \$100.006           |                             | 5/31/2003         | 5/31/2003               | 5/31/2003             | DS              |   |  |  |
|                                   |                                         |                     |                             |                   |                         |                       |                 | 1 |  |  |

### 16. And you are done.

| 🖉 BEA Report of Transactions - Microsoft Internet Explorer provic 🕮 🖉 🔣 🔟 🐨 🔇 🔟 🔕 Þ 🔿 🗐 💷 🌆 | 2 <u>- 8 ×</u> |
|---------------------------------------------------------------------------------------------|----------------|
| Spreadsheet Load Form                                                                       | <u>_</u>       |
| Thank you! Your transactions have been successfully uploaded.                               |                |
| Click here to return to your myCDFI home page.                                              |                |
|                                                                                             |                |
|                                                                                             |                |
|                                                                                             |                |
|                                                                                             |                |
|                                                                                             |                |
|                                                                                             |                |
|                                                                                             |                |
|                                                                                             |                |
|                                                                                             |                |
|                                                                                             |                |
|                                                                                             |                |
| <br>::::::::::::::::::::::::::::::::::::                                                    | 9:51 AM        |